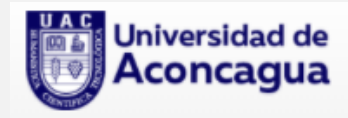

## Procedimiento para activar correo institucional UAC (OFFICE 365)

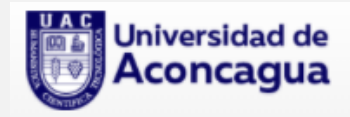

## Configuración de correo electrónico para la autenticación

Para poder activar correo electrónico institucional solicita configurar un correo electrónico alternativo y/o número telefónico. Al correo alternativo (Personal) y/o teléfono de recuperación llegará el código a través de mensaje de texto o bien un e-mail, que posteriormente le solicitará el portal para validar la identidad de la cuenta.

Para proceder a realizar esta configuración ingresa la dirección: mail.uaconcagua.cl deberás identificarte en la web con tu cuenta de usuario y contraseña como lo indica la imagen. Ingresa tu cuenta de correo institucional y luego presiona en el botón **Siguiente**.

| beer weter en Dutter                                                                                                    |     | - | ø | × |
|----------------------------------------------------------------------------------------------------|-----|---|---|---|
| C C https://login.microsoftonline.com/common/oauth2/authorize?client_id=00000002-0000-0811-ce00-00000000008/redirect_url=htt                         | 9.0 |   | 0 |   |
| Outlook                                                                                                    |     |   |   |   |
| Microsoft Iniciar sessión Costnuar a Outlook nombre.apellido @uaconcagua.cl /ho guede acceder a la cuenta? modat testén con una llavá de seguridad ③ |     |   |   |   |
| Q Opciones de Inicio de tesión                                                                                                    |     |   |   |   |
|                                                                                                    | _   |   |   |   |

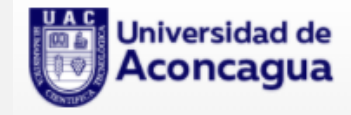

Luego introduce tu contraseña y haz clic en Iniciar sesión.

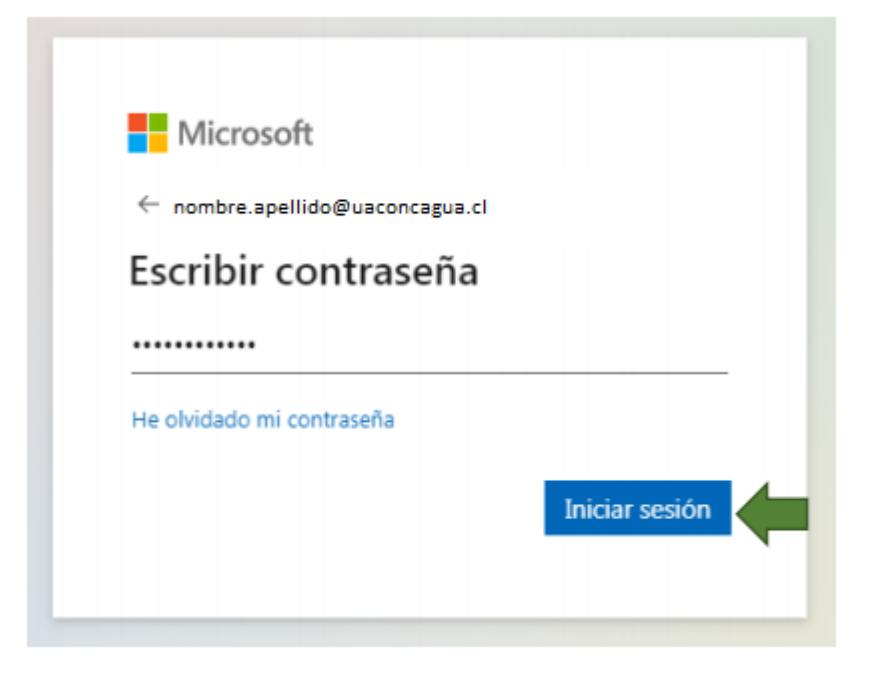

Elige una opción y haz click en **Configurarlo ahora.** 

| 🗅 recipierla el acoso e se cuerta | ( +                                                                                                    |                                                                                   |                                                                   |                       | _ |
|-----------------------------------|----------------------------------------------------------------------------------------------------|-----------------------------------------------------------------------------------|-------------------------------------------------------------------|-----------------------|---|
| ← → O @ Mtps                      | /account.activedirectory.windowsature.com.Pittiwe                                                                                                    | ordNeset/Neglater.asps/hegref                                                     | siphetip                                                          | 18 Ø                  | 6 |
|                                   | Histourit                                                                                                    |                                                                                   | nombre.apellido@uacor                                             | ncagua.cl 1 ?         |   |
|                                   |                                                                                                    |                                                                                   |                                                                   |                       |   |
|                                   | no pierda el acceso a su cuenta                                                                                                    | а                                                                                 |                                                                   |                       |   |
|                                   | Para asegurarrico de que pueita rectablecer su contraterla, necesta<br>ensaria correcino desasdo, airo para que su cuenta sea más segur                                                                                                    | amos recopilar información para poder o<br>na Tendro que configurar al menos 1 de | emprehar su identidad. No usaremis esta<br>las opciones oguiertas | etomacor para         |   |
|                                   | O Telefonia de autoreticación no está configurado <mark>Configurado en</mark>                                                                                                    | nora                                                                              |                                                                   |                       |   |
|                                   | Carres electrónico de autoritoxión ho está configurado conf                                                                                                    | Igurado atrone                                                                    | 2                                                                 |                       |   |
|                                   |                                                                                                    |                                                                                   |                                                                   |                       |   |
|                                   | parece correcto                                                                                                    |                                                                                   |                                                                   |                       |   |
|                                   |                                                                                                    |                                                                                   |                                                                   |                       |   |
|                                   |                                                                                                    |                                                                                   |                                                                   |                       |   |
|                                   |                                                                                                    |                                                                                   |                                                                   |                       |   |
|                                   |                                                                                                    |                                                                                   |                                                                   |                       |   |
|                                   |                                                                                                    |                                                                                   |                                                                   |                       |   |
|                                   | 1914 Minwell Land, J. Briander                                                                                                    |                                                                                   | La sec                                                            | the entropy as 12-64  |   |
|                                   | and a second of the second second sec |                                                                                   |                                                                   | and appendix of Light |   |
|                                   |                                                                                                    |                                                                                   |                                                                   |                       |   |

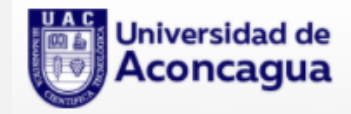

## Opción 1: Correo electrónico de autenticación:

Introduce una cuenta de correo personal para establecer el método de recuperación.

| no pierda el acceso a su cuenta                                                                                                    |                                                         |  |
|----------------------------------------------------------------------------------------------------|---------------------------------------------------------|--|
| Compruebe su dirección de correo electrónico de autenticación a continuación. No use su dirección<br>Correo electrónico de autenticación<br>correopersonal@omail.com | n de correo electrónico de trabajo o escuela principal. |  |
| Enviarme un mensaje de correo electrónico                                                                                                    |                                                         |  |
| Atrás                                                                                                    |                                                         |  |
|                                                                                                    |                                                         |  |
|                                                                                                    |                                                         |  |
|                                                                                                    |                                                         |  |

Recibirás un correo electrónico con un código de verificación en el correo ingresado.

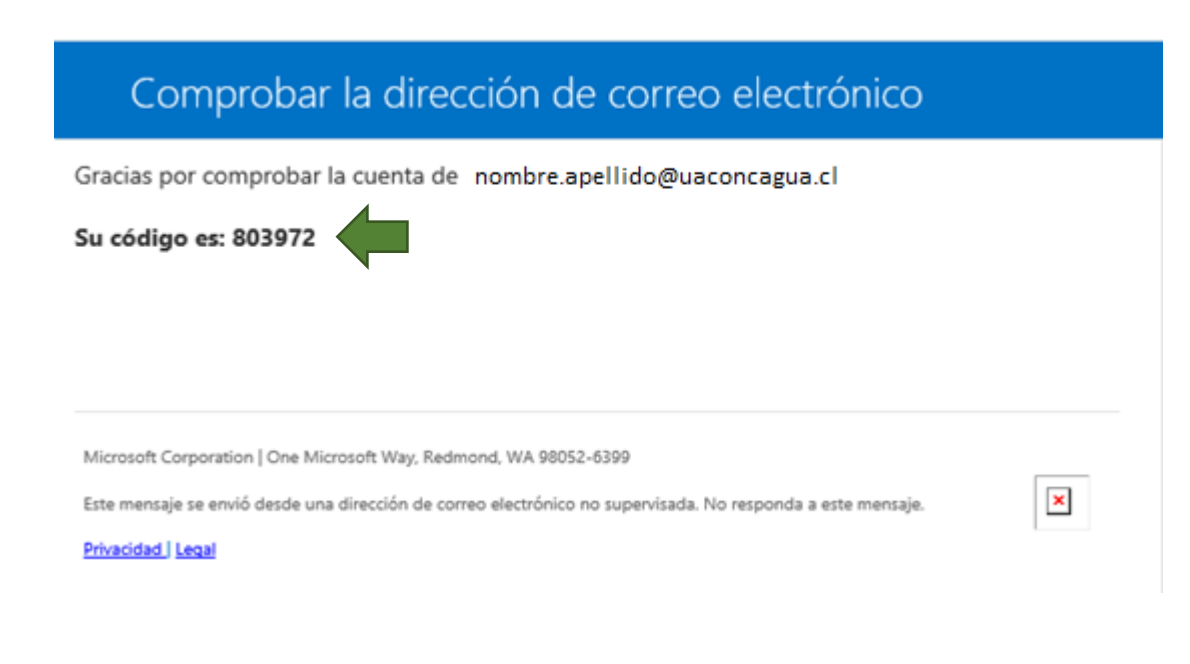

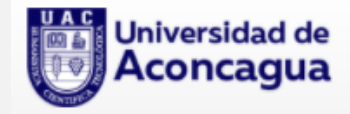

Ingresa el código de verificación, luego presiona el botón Comprobar.

| no pierda el acceso a su cu                                                                                                    | ienta                                                                                           |  |
|----------------------------------------------------------------------------------------------------|-------------------------------------------------------------------------------------------------|--|
|                                                                                                    |                                                                                                 |  |
| Compruebe su dirección de correo electrónico de autentio                                                                                                    | ación a continuación. No use su dirección de correo electrónico de trabajo o escuela principal. |  |
| Correo electrónico de autenticación                                                                                                    |                                                                                                 |  |
| tale2@usccl                                                                                                    |                                                                                                 |  |
| Enviante un mensage de correo electrónico                                                                                                    |                                                                                                 |  |
| Encontrará un mensaje de correo electrónico con un códig                                                                                                    | o de verificación en su bandeja de entrada.                                                     |  |
|                                                                                                    |                                                                                                 |  |
| 803972                                                                                                    | Comprobar v                                                                                     |  |
| and the second second sec |                                                                                                 |  |
| Atrás                                                                                                    |                                                                                                 |  |
|                                                                                                    |                                                                                                 |  |
|                                                                                                    |                                                                                                 |  |
|                                                                                                    |                                                                                                 |  |
|                                                                                                    |                                                                                                 |  |
|                                                                                                    |                                                                                                 |  |
|                                                                                                    |                                                                                                 |  |

## Opción 2: Configurar un número telefónico de recuperación

Selecciona el código de país perteneciente a Chile, (+56) y colocar su número celular en el siguiente formato (9NNNNNNN) Obs:N=Numero. Luego presiona el botón **"enviarme mesaje de texto".** 

| Microsoft                                        |                  | nombre.apellido@uaconcagua.cl   1 |
|--------------------------------------------------|------------------|-----------------------------------|
| no pierda el acceso a                            | su cuenta        |                                   |
| °<br>Compruebe su número de teléfono de autentic | ación siguiente. |                                   |
| eléfono de autenticación                         |                  |                                   |
| Chile (+56)                                      | ~                |                                   |
| 9NNNNNNN<br>iúmero de teléfono no válido         |                  |                                   |
|                                                  | Tamarma          |                                   |
| Atrás                                            |                  |                                   |
|                                                  |                  |                                   |
| 2021 Microsoft Leoal   Privacidad                |                  | La peción evolvará en 14:3:       |

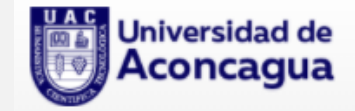

Recibirá un código de verificación por mensaje de texto al número celular ingresado, Ingresa el código de verificación, luego presiona el botón **Comprobar.** 

| no piordo ol occoro r                       |                                      |  |
|---------------------------------------------|--------------------------------------|--|
| no pierua el acceso a                       | a su cuenta                          |  |
| Compruebe su número de teléfono de auten    | ticación siguiente.                  |  |
| Teléfono de autenticación                   | -                                    |  |
|                                             | ~                                    |  |
| 9.000                                       |                                      |  |
|                                             |                                      |  |
| Christine mensage on 6200                   |                                      |  |
| Hemos enviado a su teléfono un mensaje de t | texto con un código de verificación. |  |
| \$21159                                     | Comprobar                            |  |
|                                             |                                      |  |
|                                             |                                      |  |
| 11-6-                                       |                                      |  |
| Atrás                                       |                                      |  |
| Atrás                                       |                                      |  |
| Atrás                                       |                                      |  |
| Atrás                                       |                                      |  |
| Atrás                                       |                                      |  |

En este paso, tú correo Institucional quedará configurado con un correo personal y/o numero de teléfono para su verificación que te permitirá reestablecer y recuperar la contraseña cuando lo necesites. Presiona el botón **Finalizar.** 

| Microsoft nombre-apellida                                                                                                    | @uaconcagua.cl        | I     | ?  |
|----------------------------------------------------------------------------------------------------|-----------------------|-------|----|
| no pierda el acceso a su cuenta                                                                                                    |                       |       |    |
| Gracias. Usaremos la información siguiente para recuperar su cuenta si olvida la contraseña. Haga clic en "Finalizar" para cerrar esta página. |                       |       |    |
| STeléfono de autenticación establecido es +56 97 (07:00,0,0, Cambiar                                                                           |                       |       |    |
| Orreo electrónico de autenticación establecido es da activa a manación - cl. Cambiar                                                           |                       |       |    |
| Finalizar                                                                                                    |                       |       |    |
|                                                                                                    |                       |       |    |
|                                                                                                    |                       |       |    |
|                                                                                                    |                       |       |    |
|                                                                                                    |                       |       |    |
|                                                                                                    |                       |       |    |
| ©2021 Microsoft Legal   Privacidad                                                                                                    | La sesión expirará er | n 14: | 50 |